Bedienungsanleitung

AIR HOTEL CEU

BEDIENUNGSANLEITUNG FÜR DIE EXTERNE NOTÖFFNUNGSEINHEIT (CEU)

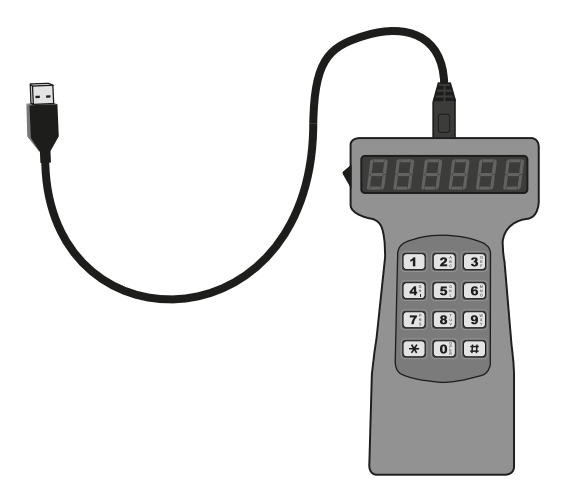

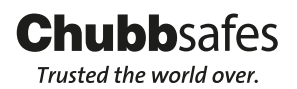

WWW.chubbsafes.com 'Chubb' is owned by Chubb plc and is a registered trademark used under license

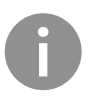

Vor der Benutzung der CEU ist es notwendig, Batterien zu installieren. Entfernen Sie dazu die vier Schrauben auf der Rückseite des Geräts, um das Netzteil freizulegen. Legen Sie 4 x 1,5V Batterien der Größe AA ein und achten Sie dabei auf die richtige Polarität. Montieren Sie danach die Rückplatte wieder auf die CEU und achten Sie dabei, dass das Netzteil flach aufliegt und keine Kabel eingeklemmt oder beschädigt werden.

Zur Verwendung der CEU sind zwei verschiedene Codes erforderlich: der CEU-Mastercode (werkseitig auf 1111 eingestellt) und der CEU-Öffnungscode (werkseitig auf 2222 eingestellt). Beide können von der Person, die die Anlage steuert, programmiert werden. Anmerkung: Diese Codes haben keinen Bezug zu den Benutzerund Mastercodes des Tresors selbst.

# 1. VERWENDUNG DER CEU ZUM ÖFFNEN DES TRESORS

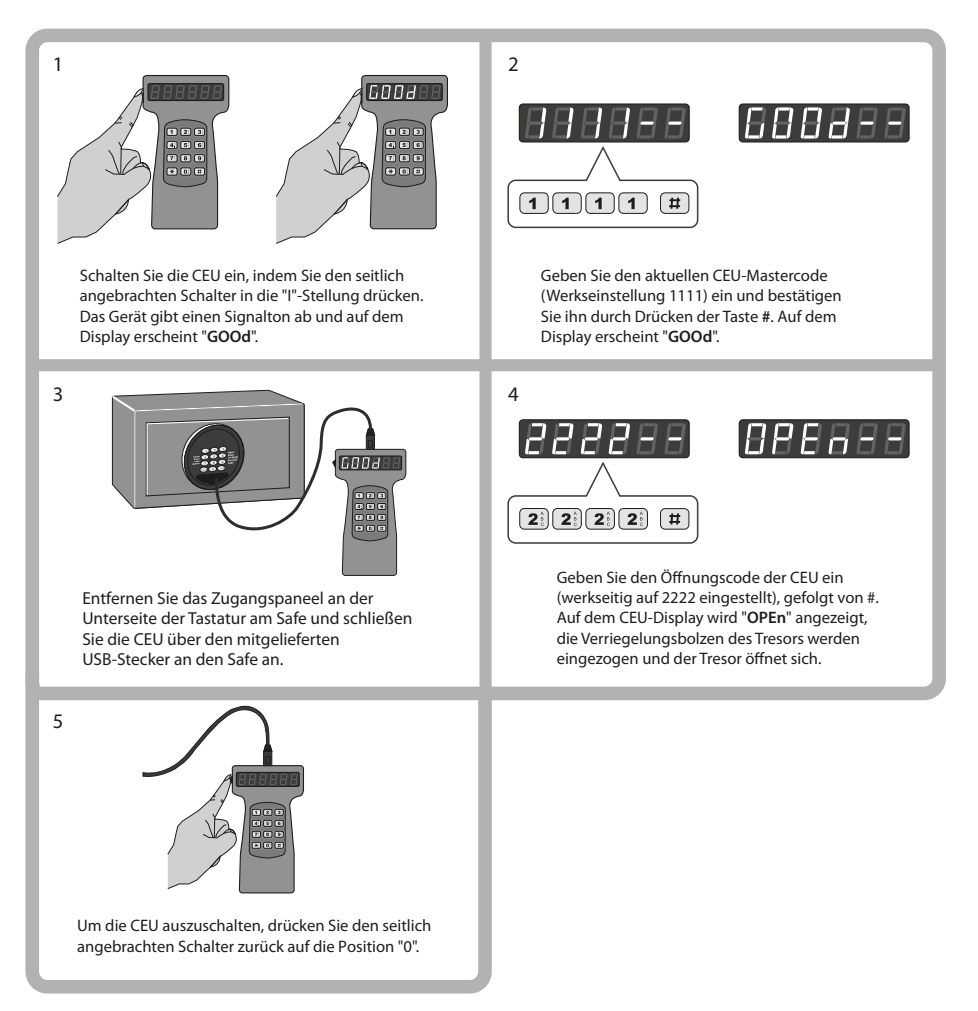

### 2. PROGRAMMIERUNG DES CEU-MASTERCODES UND DES CEU-ÖFFNUNGSCODES

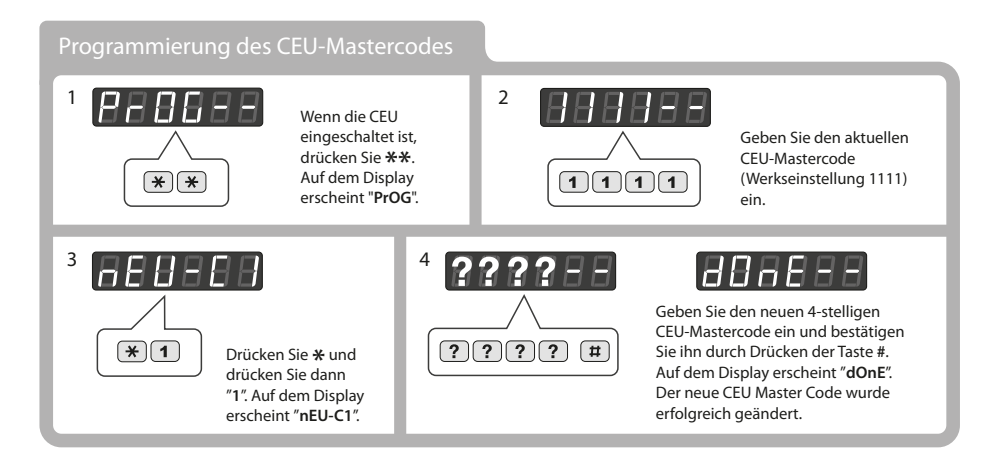

### Programmierung des CEU-Öffnungscodes

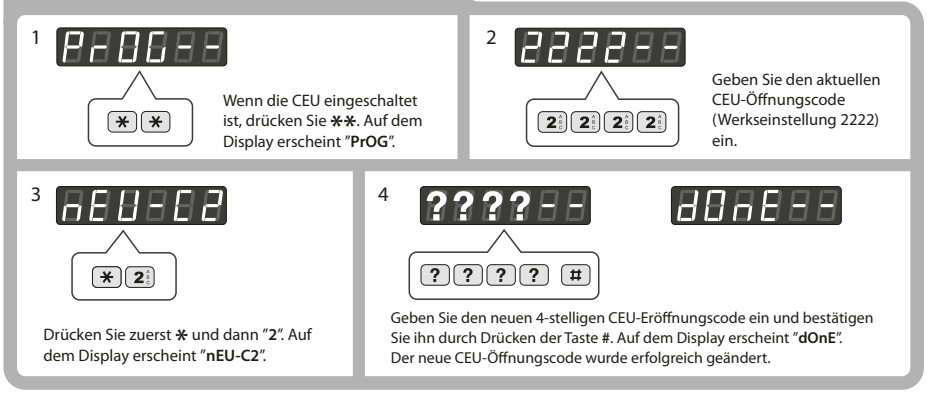

#### Zurücksetzen der CEU Master- und Öffnungscodes auf Werkseinstellung

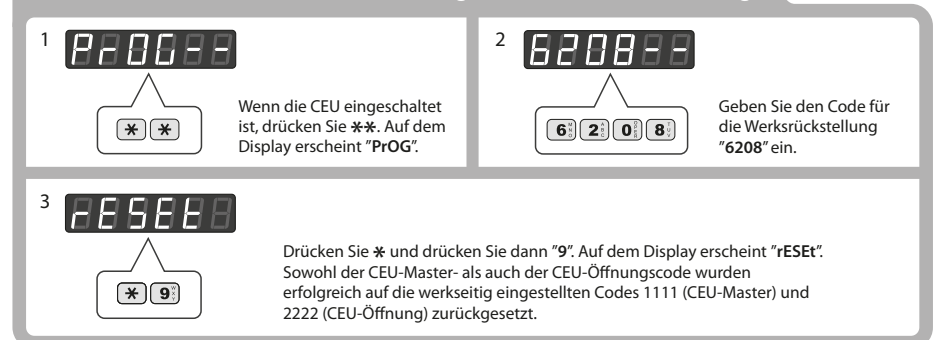

# 3. EINSTELLUNG VON DATUM UND UHRZEIT DER CEU

Um die Auditfunktion zu gewährleisten, ist es notwendig, die Uhrzeit und das Datum sowohl in der CEU als auch am Safe einzustellen. Sobald Datum und Uhrzeit in der CEU eingestellt sind, kann die CEU dazu verwendet werden, auch das Datum und die Uhrzeit an jedem weiteren Tresor zu aktualisieren, ohne dass dies über die Tastatur am Safe erfolgen muss.

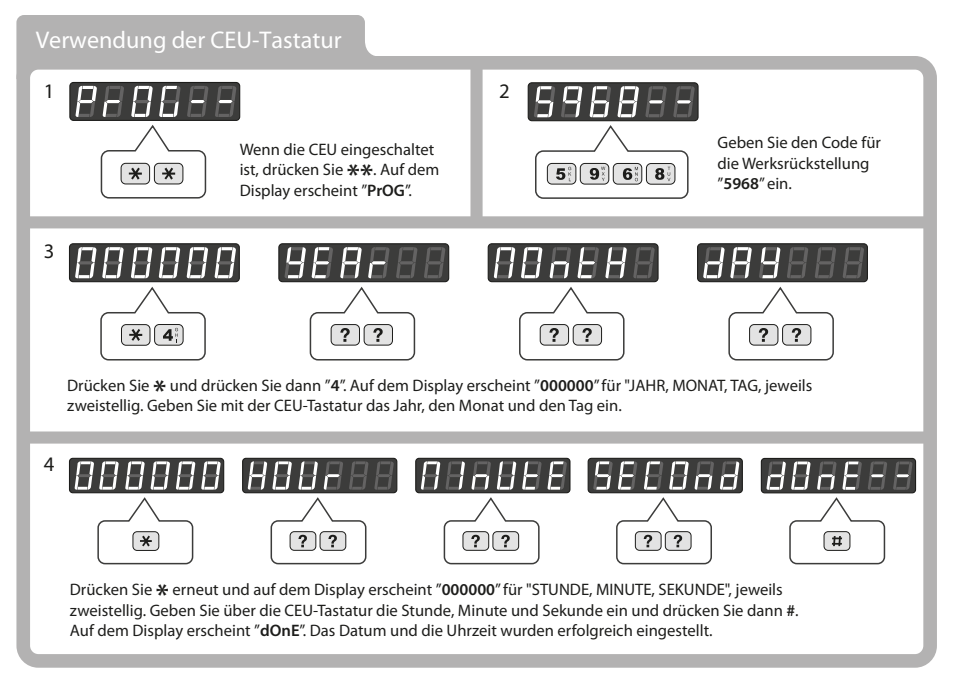

#### Übertragung von Uhrzeit und Datum von der CEU in den Safe

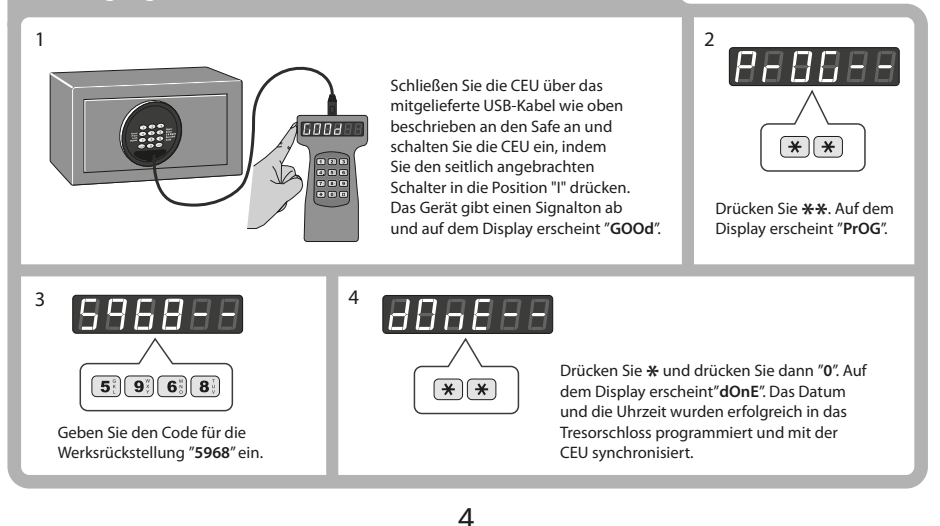

#### 4. HERUNTERLADEN VON AUFZEICHNUNGEN ZUR SCHLOSSÖFFNUNG AUS DEM TRESORSCHLOSS

Es ist möglich, über die CEU eine Historie der Öffnungs- und Schließvorgänge vom Schloss auf Ihren PC herunterzuladen.

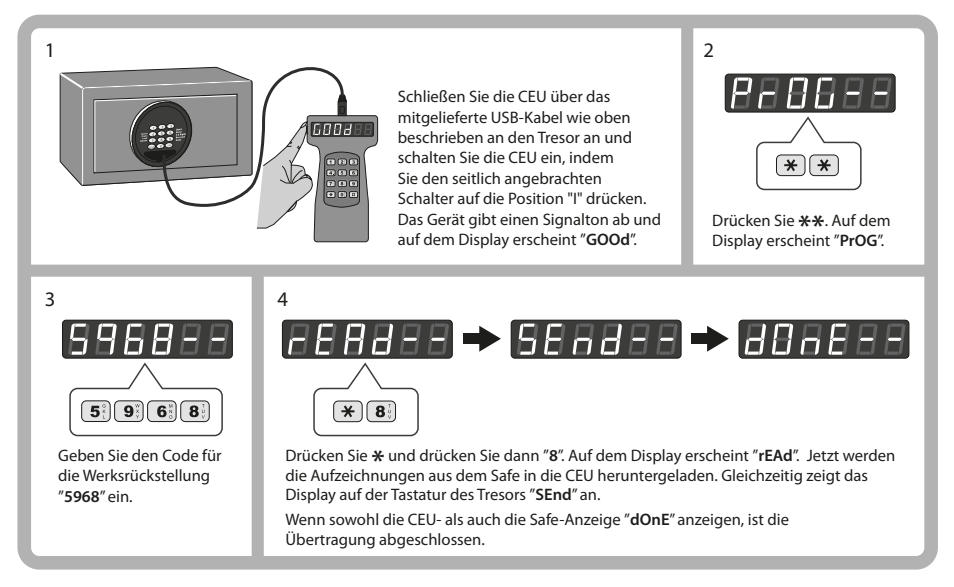

### 5. ANZEIGEN DER HERUNTERGELADENEN AUFZEICHNUNGEN AUF IHREM COMPUTER

Sobald die Sperrdateien vom Tresor in die CEU heruntergeladen worden sind, kann die Datei auf Ihrem Computer eingesehen werden.

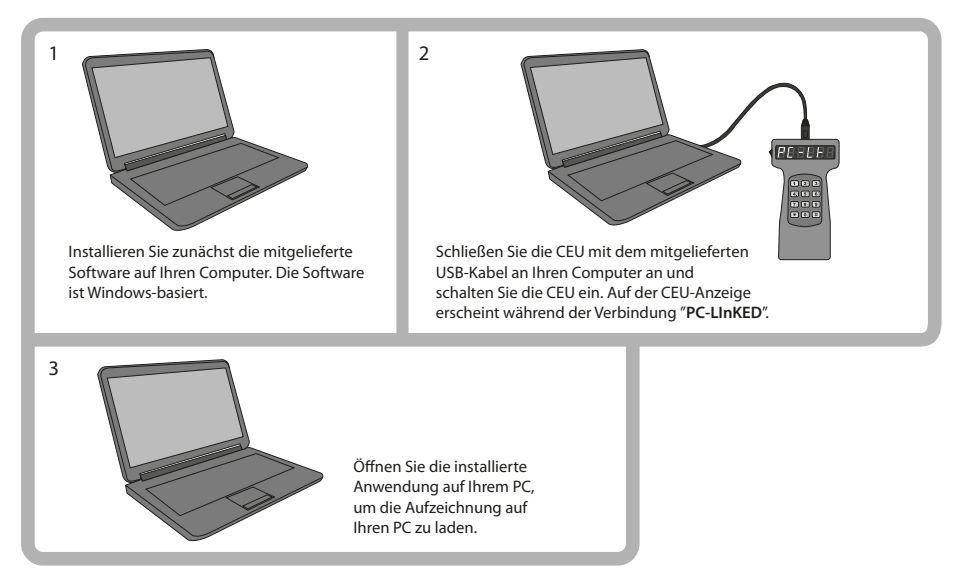

## 6. EINSTELLUNG DER MIETFUNKTION

Es ist möglich, über die CEU einen begrenzten Zeitraum festzulegen, in dem der Tresor vom Mieter benutzt werden kann. Nach Ablauf dieses Zeitraums wird der in den Tresor einprogrammierte Benutzercode nicht mehr funktionieren. Der Mastercode und die mit dem Tresor gekoppelte CEU funktionieren weiterhin.

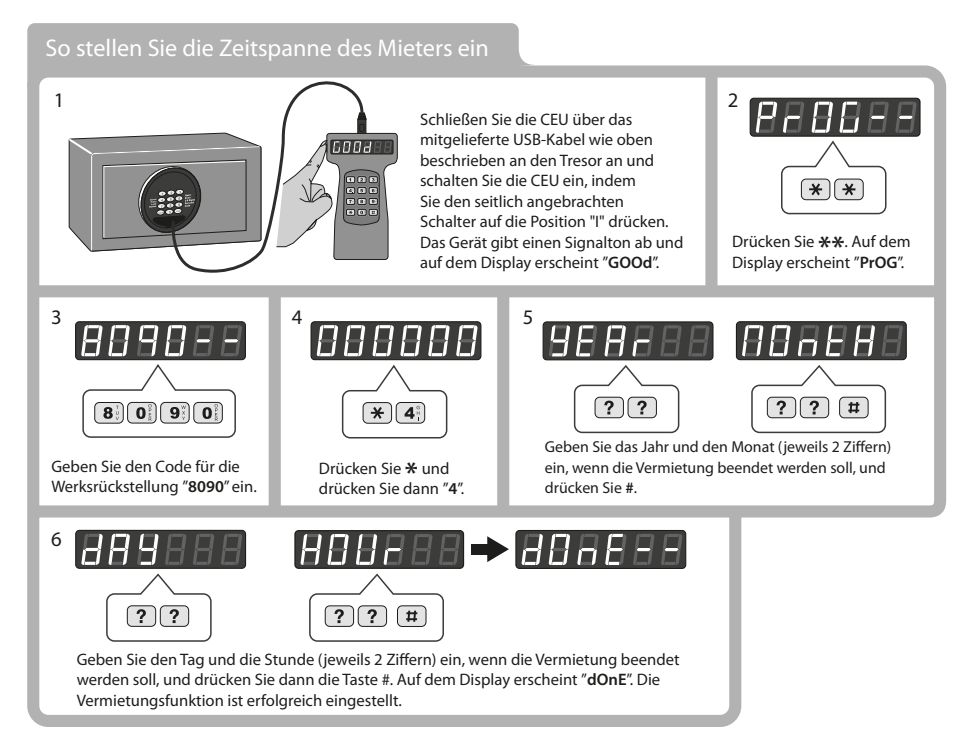

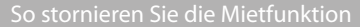

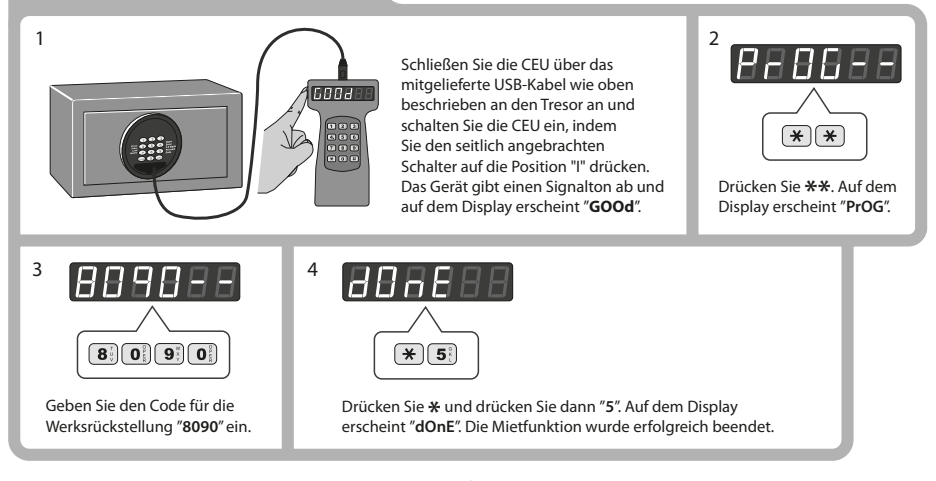

# 7. EINSTELLUNG EINES SERIENCODES

Die CEU und jeder Safe haben Seriencodes, die so programmiert und eingestellt werden können, dass nur autorisierte CEU-Einheiten mit autorisierten Safes arbeiten können. Es liegt in der Entscheidung des Anlagenbetreibers, ob er diese Funktion einstellen will oder nicht. Einmal eingestellt, kommuniziert die CEU nur mit Tresoren mit dem gleichen Seriencode, so dass es notwendig ist, alle Tresore entsprechend zu programmieren. Alle CEU und Safes haben die Werkseinstellung 0-0-0-0.

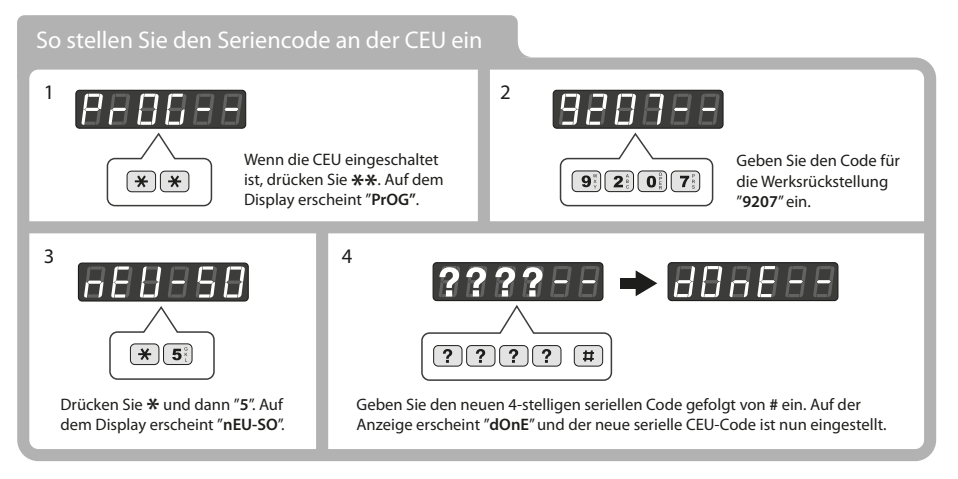

#### So stellen Sie den Seriencode am Safe eir

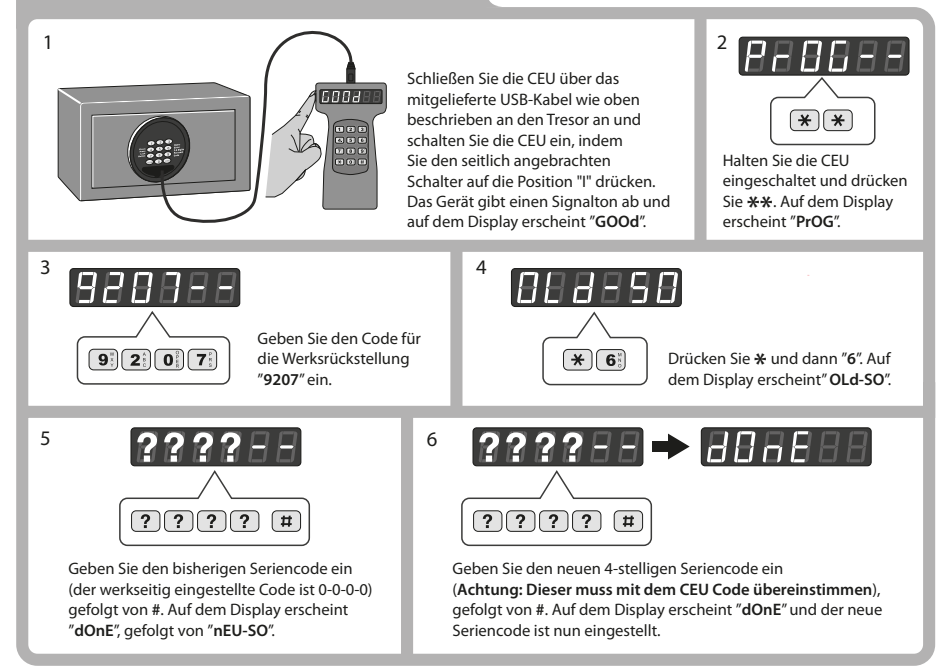

# 8. CEU-FEHLER

Wenn bei einem der oben genannten Vorgänge falsche Eingaben gemacht werden oder die Verbindung unterbrochen wird, werden entsprechende Fehlermeldungen angezeigt. Wenn eine der folgenden Fehlermeldungen auftritt, schalten Sie die CEU zunächst aus und danach einfach wieder ein und starten Sie den Prozess erneut.

| Fehlermeldung | Grund                                                     |
|---------------|-----------------------------------------------------------|
| Fehler1       | Falscher Mastercode                                       |
| Fehler2       | Falscher Öffnungscode                                     |
| Fehler3       | Fehlerhafter Prozess während der Programmierung           |
| Fehler4       | Seriencode der CEU stimmt nicht mit dem des Safes überein |
| Fehler5       | Unterbrechung der Verbindung zwischen CEU und Safe        |
| Fehler6       | Fehlerhafte Datenübertragung zwischen CEU und Safe        |

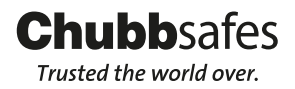